# How to rotate the display and touch

#### For HDMI capacitive screen

This method is only suitable for HDMI capacitive screen, not suitable for GPIO resistive screen.

### How to rotate display direction:

1. Add the statement in the "**config.txt**" file (the "config.txt" file is located in /boot):

#### display\_rotate=1 #0: 0; 1: 90; 2: 180; 3: 270

2. Restart the Raspberry Pi after saving

sudo reboot

## How to rotate Touch direction:

After the display is rotated, the touch needs to be modified.

1. Install libinput

### sudo apt-get install xserver-xorg-input-libinput

2. Create the xorg.conf. D directory in /etc/x11 / below (if the directory already exists, this will

proceed directly to step 3)

### sudo mkdir /etc/X11/xorg.conf.d

3. Copy the file "40-libinput.conf" to the directory you just created.

## sudo cp /usr/share/X11/xorg.conf.d/40-libinput.conf /etc/X11/xorg.conf.d/

4. Edit "/etc/X11/xorg.conf.d/40-libinput.conf"

### sudo nano /etc/X11/xorg.conf.d/40-libinput.conf

Find a part of the touchscreen, add the following statement inside, press Ctrl+X to exit, press

**Y** to save.

### Option "CalibrationMatrix" "0 1 0 -1 0 1 0 0 1"

V1.0

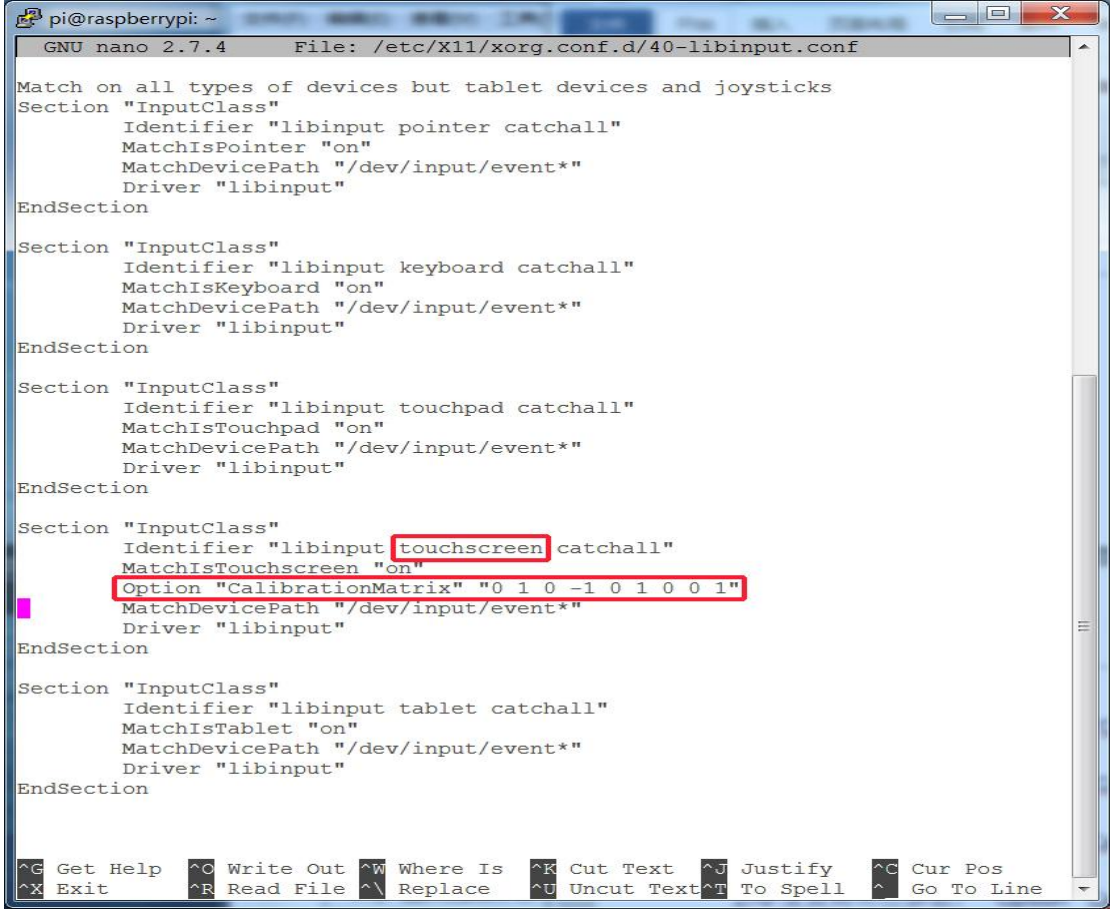

### 5. Restar your Raspberry Pi

### sudo reboot

Complete the above steps for a 90 degree rotation.

Note:

| 0 degrees of rotation parameters:   | Option "CalibrationMatrix" "1 0 0 0 1 0 0 0 1" |
|-------------------------------------|------------------------------------------------|
| 90 degrees of rotation parameters:  | Option "CalibrationMatrix" "0 1 0 0-1 1 0 0 1" |
| 180 degrees of rotation parameters: | Option "CalibrationMatrix" "1 0 0-1 1 0 0 1"   |
| 270 degrees of rotation parameters: | Option "CalibrationMatrix" "0-1 1 1 0 0 0 0 1" |